| 3 . 1 . 5 運用管理              | 手順             | (10)エラーログ閲覧操作                   | 23/37 |  |  |  |
|-----------------------------|----------------|---------------------------------|-------|--|--|--|
| (A)エラーログのディレクトリー覧を表示します。    |                |                                 |       |  |  |  |
| 」 ファイル(E) 編集(E) 表示(         | ☑ お気に入り(A)     | ) ツール① ヘルプ(出)                   |       |  |  |  |
| Index of /errorlog          |                |                                 |       |  |  |  |
| Name                        | Last modified  | <u>Size</u> <u>Description</u>  | - 1   |  |  |  |
| Parent Directory            | 07-Jul-2000 1  | 0:19 -                          |       |  |  |  |
| 2007_07_05-15_82_26/        | 07-Jul-2000 1  | 0:19 -                          |       |  |  |  |
| 000_07_07-16_22_80/         | 07-Jul-2000 1  | 6:22 -                          |       |  |  |  |
| <u>2000_07_07-16_28_08/</u> | 07-Jul-2000 1  | 6:28 -                          |       |  |  |  |
| 2000_07_10-11_38_00/        | 10-Jul-2000 1  | 1:38 -                          |       |  |  |  |
| <u>2000_07_10-12_52_53/</u> | 10-Jul-2000 1  | 2:58 -                          |       |  |  |  |
| <u>2000_07_10-12_53_06/</u> | 10-Jul-2000 1  | 2:55 -                          |       |  |  |  |
| <u>2000_07_10-12_53_22/</u> | 10-Jul-2000 1  | 3:03 -                          |       |  |  |  |
| <u>2000_07_10-12_53_27/</u> | 10-Jul-2000 1  | 3:04 -                          |       |  |  |  |
| <u>2000_07_10-12_53_43/</u> | 10-Jul-2000 1  | 2:56 -                          |       |  |  |  |
|                             | 10-Jul-2080 1  | 2:56 閲覧するエラーログのディレクトリを          |       |  |  |  |
| 2000_07_10-12_54_277        | 10-J01-2000 1  | <sup>3104</sup> クリックします。p 2.4参照 |       |  |  |  |
| 2000_07_10=12_54_45/        | 10-Jul-2000 1  | 2:04 -                          |       |  |  |  |
|                             | 10-Jul-2000 1  | 3-00 -                          |       |  |  |  |
| 0000_07_10-12_55_01/        | 10-Jul-2000 1  | 3:00 -                          |       |  |  |  |
| 2000_07_10-12_05_17/        | 10-Jul-2000 1  | 3:04 -                          |       |  |  |  |
|                             | 58 546 CLUCO 4 | 10/10/2                         | -     |  |  |  |
| 🕗 ページが表示されました               |                |                                 | ネット 🖉 |  |  |  |
|                             |                |                                 |       |  |  |  |
|                             |                |                                 |       |  |  |  |
|                             |                |                                 |       |  |  |  |
|                             |                |                                 |       |  |  |  |
|                             |                |                                 |       |  |  |  |
|                             |                |                                 |       |  |  |  |
|                             |                |                                 |       |  |  |  |
|                             |                |                                 |       |  |  |  |
|                             |                |                                 |       |  |  |  |
|                             |                |                                 |       |  |  |  |
|                             |                |                                 |       |  |  |  |
|                             |                |                                 |       |  |  |  |
|                             |                |                                 |       |  |  |  |

|   | 3 . 1 . 5 運用管理手順                                                             | (10)エラーログ閲覧操作                                              | 24/37          |  |  |  |  |
|---|------------------------------------------------------------------------------|------------------------------------------------------------|----------------|--|--|--|--|
|   | (B)エラーログの一覧を表示します。                                                           |                                                            |                |  |  |  |  |
|   | 」 ファイル(E) 編集(E) 表示(V) お気に入り(A) ツール(T) ヘルブ(H) (B)                             |                                                            |                |  |  |  |  |
|   | Index of /errorlog/2000_07_10-12_53_27                                       |                                                            |                |  |  |  |  |
|   | Name                                                                         | Last modified <u>Size</u> Description                      |                |  |  |  |  |
|   | Parent Directory                                                             | 12-Jul-2000 14:44 -                                        |                |  |  |  |  |
| 1 | 20000710125356-0702-deletemessage.xm                                         | 1 10-Jul-2000 13:02 1k                                     |                |  |  |  |  |
|   | 2000_07_10-12_53_27_log.txt 10 Jul-2000 13:06 2k                             |                                                            |                |  |  |  |  |
|   |                                                                              |                                                            |                |  |  |  |  |
|   | Apache/1.3.9 Server at cals05.tech.masc-ngo.co.jp Personal 問覧するエラーログをクリックします |                                                            |                |  |  |  |  |
|   |                                                                              | p 25参照                                                     |                |  |  |  |  |
|   |                                                                              |                                                            |                |  |  |  |  |
|   |                                                                              |                                                            |                |  |  |  |  |
|   |                                                                              |                                                            |                |  |  |  |  |
|   |                                                                              |                                                            |                |  |  |  |  |
|   |                                                                              |                                                            |                |  |  |  |  |
|   |                                                                              |                                                            |                |  |  |  |  |
|   |                                                                              |                                                            |                |  |  |  |  |
|   |                                                                              |                                                            | Y              |  |  |  |  |
|   | ページが表示されました                                                                  |                                                            | <u> አット //</u> |  |  |  |  |
|   |                                                                              |                                                            |                |  |  |  |  |
|   |                                                                              |                                                            |                |  |  |  |  |
|   |                                                                              |                                                            |                |  |  |  |  |
|   | < 補足説明                                                                       | ▶                                                          | 5.0            |  |  |  |  |
|   |                                                                              | コク閲覧探作後、探作を続ける場合は、Internet Expl<br>リボタンズシュニム管理メニュー にロッズエネい | orer 5.0       |  |  |  |  |
|   | の[庆る]                                                                        | ボタノビシス) ム目達メニューに戻りて下され。                                    |                |  |  |  |  |
|   |                                                                              |                                                            |                |  |  |  |  |
|   |                                                                              |                                                            |                |  |  |  |  |
|   |                                                                              |                                                            |                |  |  |  |  |
|   |                                                                              |                                                            |                |  |  |  |  |
|   |                                                                              |                                                            |                |  |  |  |  |
|   |                                                                              |                                                            |                |  |  |  |  |

| . 1 . 5 運用管理手順 (10) エラーログ閲覧操作                                                                                                    | 25/37          |  |  |  |  |
|----------------------------------------------------------------------------------------------------|----------------|--|--|--|--|
| (C)エラーログを表示します。                                                                                                    |                |  |  |  |  |
| 」 ファイル(E) 編集(E) 表示(V) お気に入り(A) ツール(T) ヘルプ(H)                                                                                                    |                |  |  |  |  |
| ****** DeleteMessage 10 error (DeleteEDIData) *****<br>DeleteFile:/home/wg71/edi/inner/input/20000710125305-0500-deletemessage.xml<br>/home/wg71/edi/inner/input/20000710125305-0500-deletemessage.xml<br>ErrorFileの現在のファイル名:/home/wg71/system/htdocs/errorlog/2000_07_10-12_53_27/20000710125305-0500-deletemessa;<br>DATE TIME:2000/07/10 13:00:01                                                          |                |  |  |  |  |
| <br>****** EDIMasterUpdate writeIndex FileCopy Error (DeleteEDIData) *****<br>Client:10100002002<br>Info:0702<br>DeleteFile:/home/wg71/edi/inner/input/20000710125336-0702-deletemessage.xml<br>no such source file:/home/wg71/edi/master/101000002002/0702/index.tmp<br>ErrorFileの現在のファイル名:/home/wg71/system/htdocs/errorlog/2000_07_10-12_53_27/20000710125336-0702-delete<br>DATE TIME:2000/07/10 13:02:25 | emessa;        |  |  |  |  |
| ***** EDIMasterUpdate writeIndex FileCopy Error (DeleteEDIData) *****<br>Client:101000002002<br>Info:0705<br>DeleteFile:/home/wg71/edi/inner/input/20000710125406-0705-deletemessage.xml<br>no such source file:/home/wg71/edi/master/101000002002/0705/index.tmp                                                                                                    |                |  |  |  |  |
| ErrorFileの現在のファイル名:/home/wg71/system/htdocs/errorlog/2000_07_10-12_53_27/20000710125406-0705-delete<br>DATE TIME:2000/07/10 13:04:05<br>                                                                                                    | emessa;        |  |  |  |  |
| ****** EDIMasterUpdate writeIndex FileCopy Error (DeleteEDIData) *****<br>Client:101000002002<br>Info:0301<br>DeleteFile:/home/wg71/edi/inner/input/20000710125425-0901-deletemessage.xml<br>no such source file:/home/wg71/edi/master/101000002002/0301/index.tmp<br>ErrorFileの現在のファイル名:/home/wg71/system/htdocs/errorlog/2000_07_10-12_53_27/20000710125425-0901-delet(<br>DATE TIME:2000/07/10 13:06:06    | emessa;        |  |  |  |  |
| ページが表示されました 「別 イントラネ                                                                                                    | ۲<br>ار<br>الا |  |  |  |  |
|                                                                                                    |                |  |  |  |  |
| <開定説明><br>エラーログ閲覧操作後、操作を続ける場合は、Internet Expl<br>の[戻る]ボタンでシステム管理メニューに戻って下さい。                                                                                                    | orer 5.0       |  |  |  |  |
|                                                                                                    |                |  |  |  |  |
|                                                                                                    |                |  |  |  |  |